## APP - VIDEOTRUCADA

ORGANITZA CASAL CÍVIC TORTOSA AMB COL·LABORACIÓ DE PUNT ÒMNIA TORTOSA

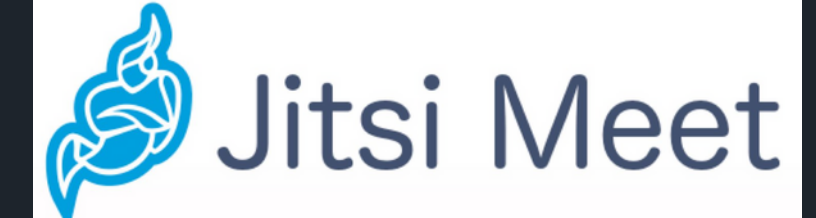

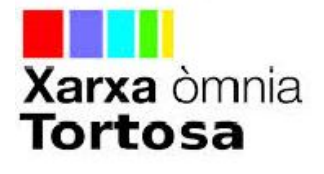

Generalitat de Catalunya Departament de Treball, Afers Socials i Famílies Direcció General d'Acció Cívica i Comunitària

**Casal Cívic Tortosa** 

## PLAY STORE

#### CLICAR A SOBRE DE LA ICONA DE PLAY STORE (TELÈFON / TAULETA)

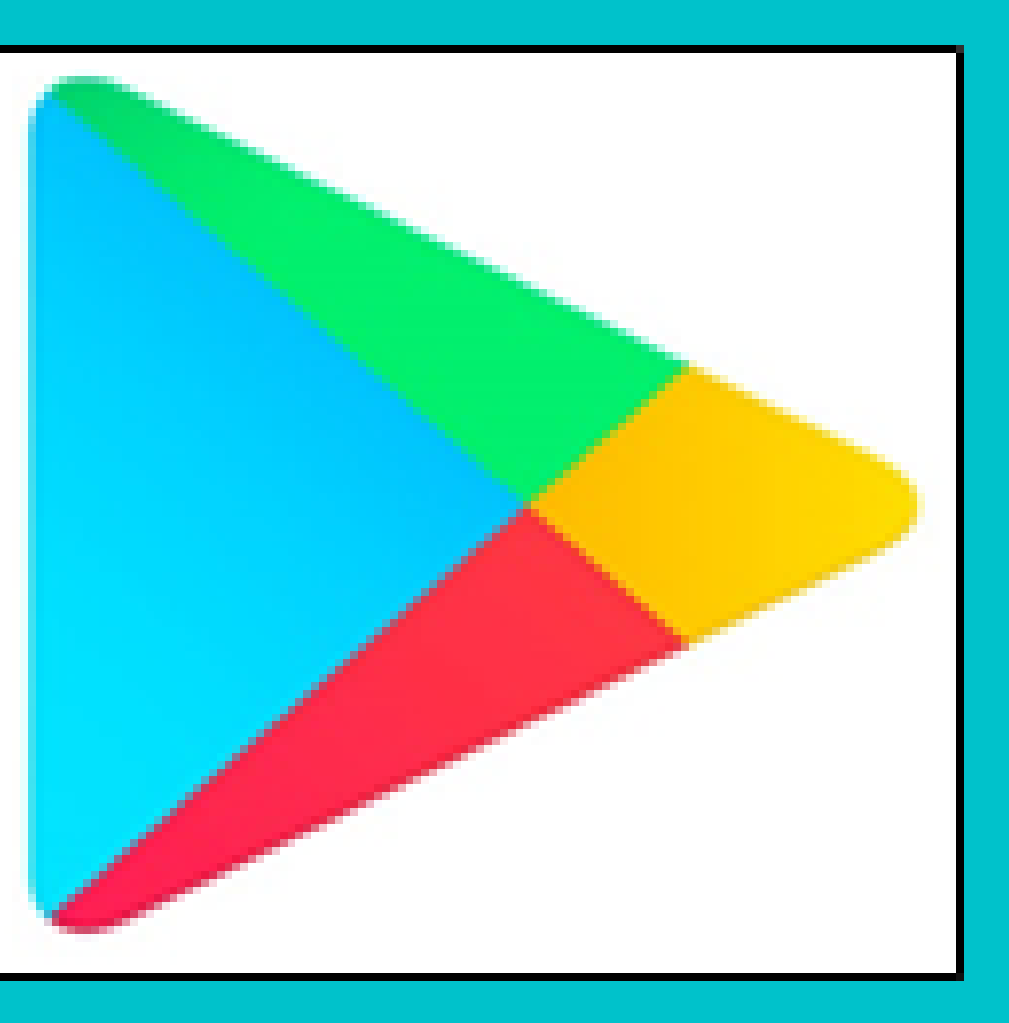

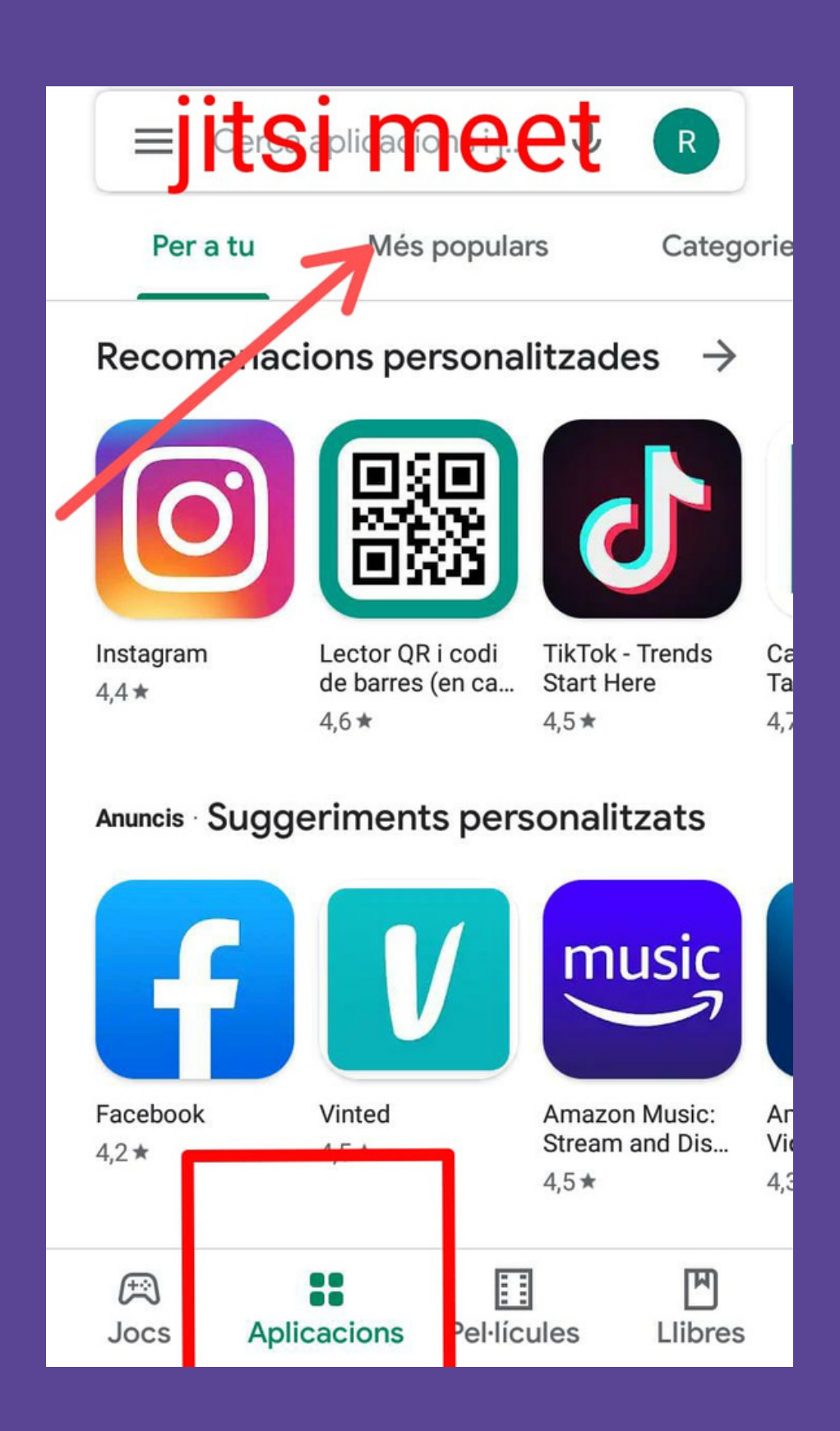

### **PAS 1: DESCARREGAR "JITSI MEET"**

01 barra del buscador. 02

# Un cop oberta l'APP, clicar a la

**Escriure "JITSI MEET"**.

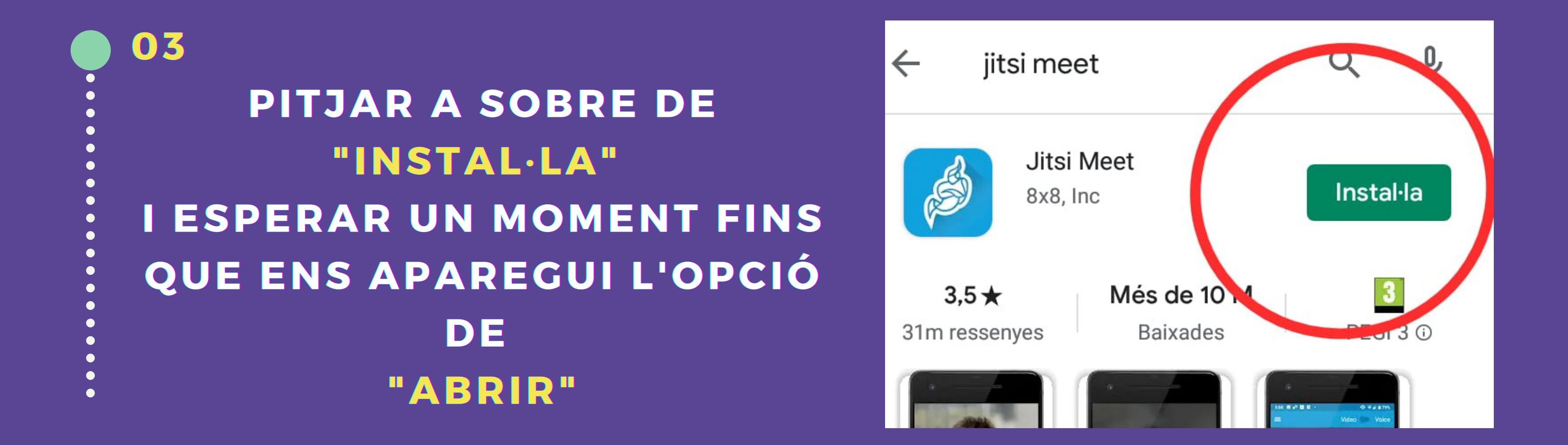

#### PAS 2: OBRIR "JITSI MEET"

#### ARA JA ESTÀ L'APLICACIÓ INSTAL·LADA, CAL BUSCAR-LA A LA PANTALLA PRINCIPAL DEL TELÈFON

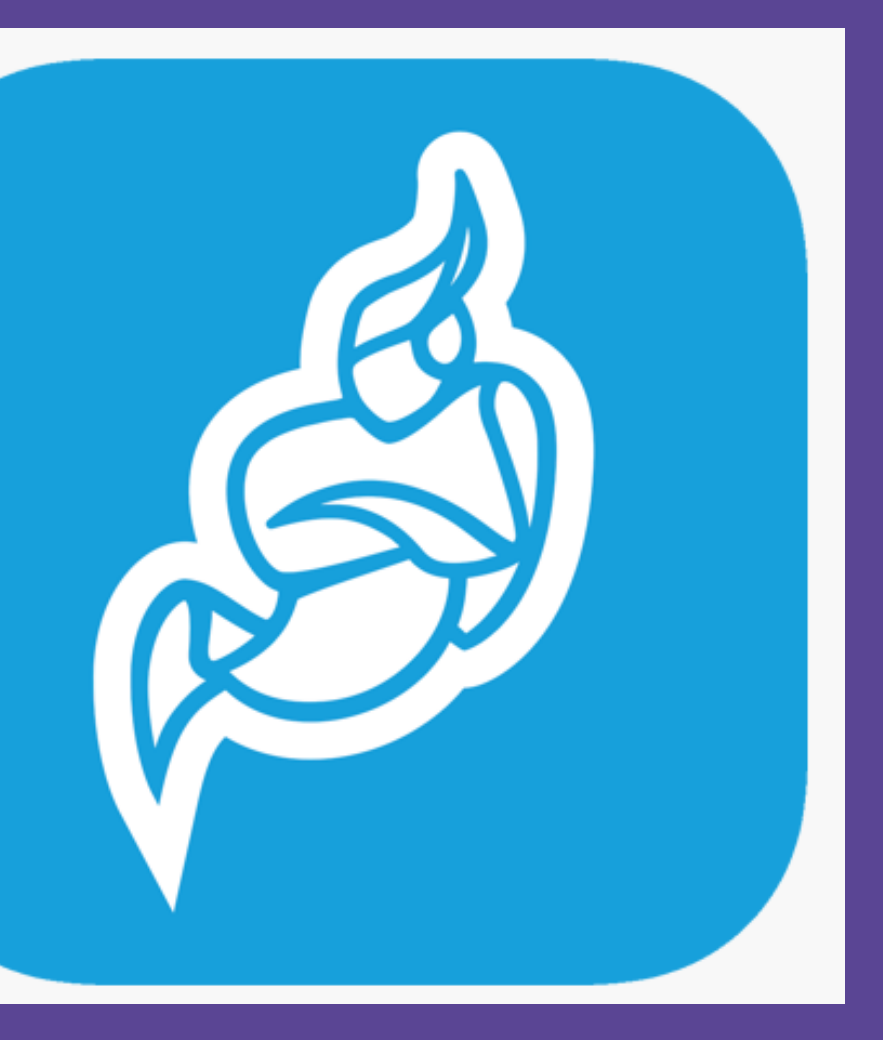

### PAS 3: ACCEDIR A L'APP "JITSI MEET"

# Si tens un enllaç .....> t'uniràs DIRECTAMENT a la reunió. Si tens un enllaç .....>

#### Si no tens enllaç ..... cal introduir l

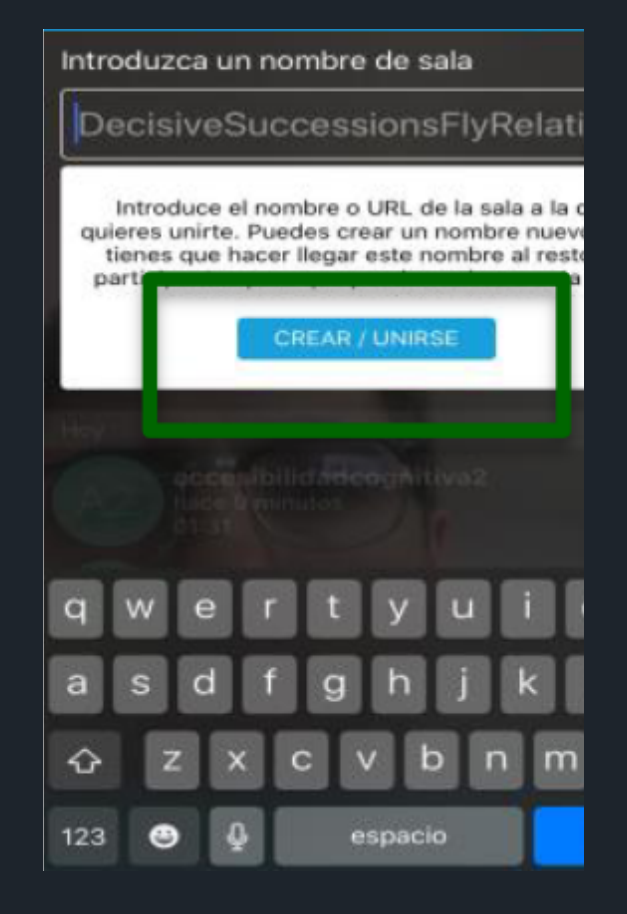

#### cal introduir la "paraula de pas"

**(**.........

I pitjar el botó "CREAR / UNIRSE" ARA JA ESTÀS A DINTRE LA SALA, SI US PLAU, PREM L'ICONA (dibuixet) DEL MICRÒFON, D'AQUESTA MANERA ROMANDRÀ TANCAT I NOMÉS S'ESCOLATARÀ EL/LA PROFESSOR/A

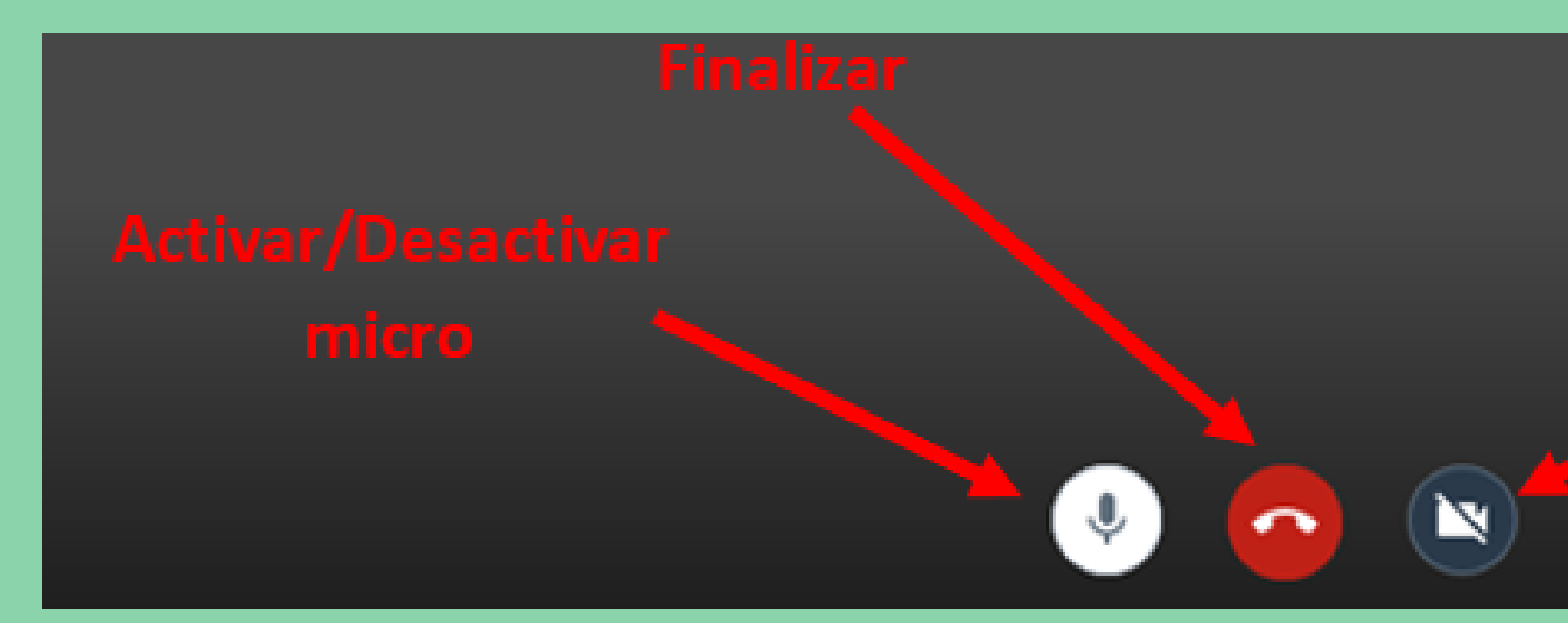

Tu decidxes quan vols que et vegin i t'escoltin.

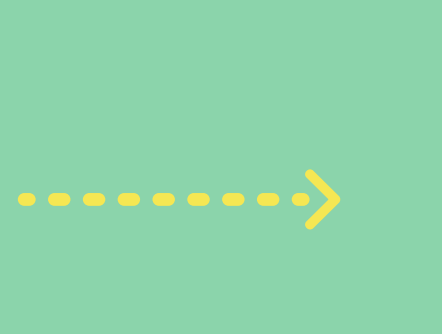

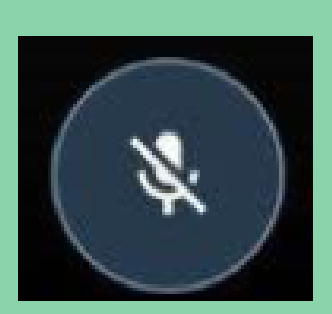

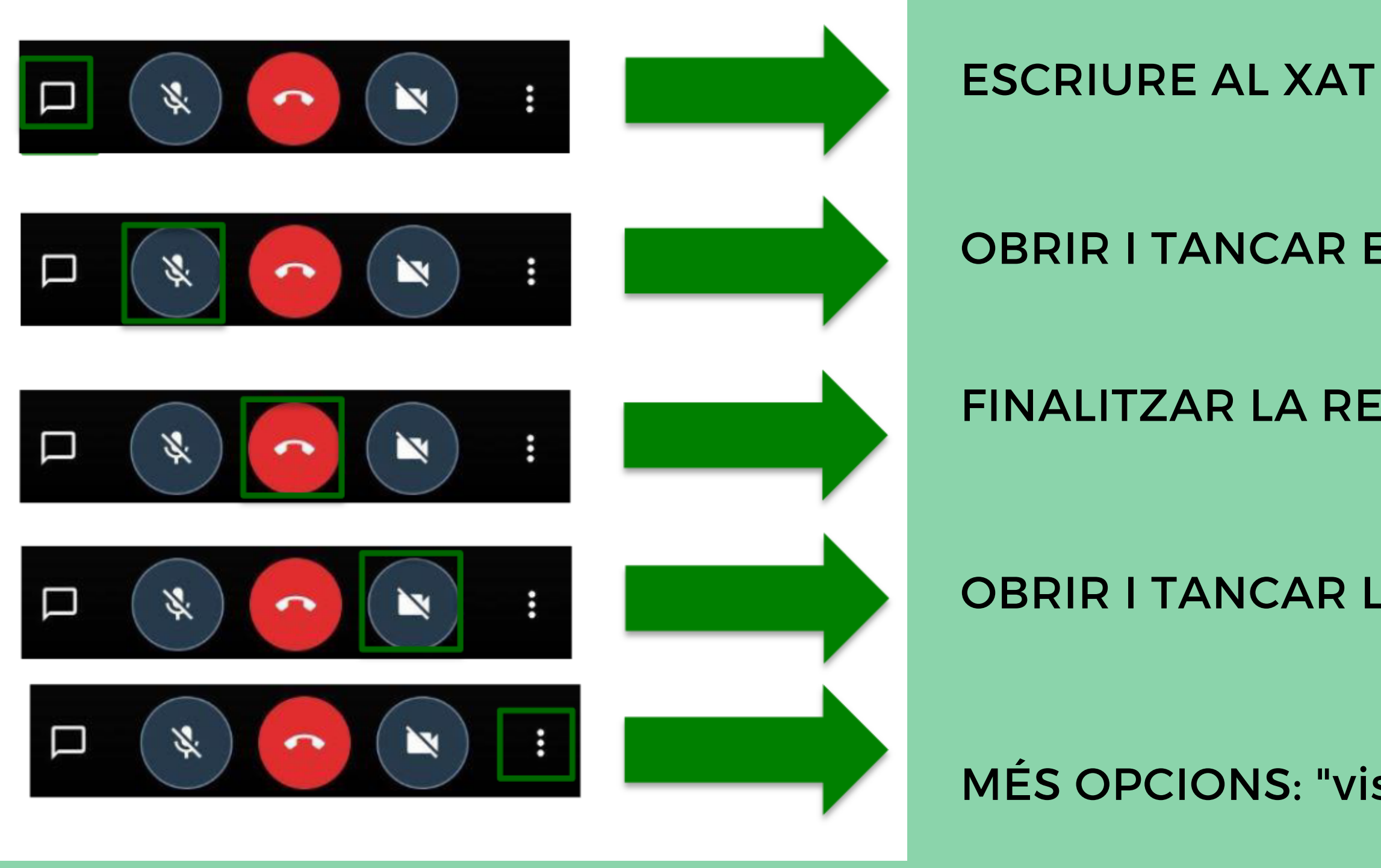

Tu decideixes quan vols que et vegin i t'escoltin.

#### OBRIR I TANCAR EL MICRÒFON 🖛 😲 🔇

#### FINALITZAR LA REUNIÓ (PENJAR)

#### **OBRIR I TANCAR LA CÀMERA**

MÉS OPCIONS: "vista mosaico"

| •0 | Seleccione el dispositivo de sonido         |
|----|---------------------------------------------|
| ۵  | Alternar cámara                             |
| Θ  | Habilitar el modo de ancho de banda<br>bajo |
| ô  | Agregar reunion Contraseña                  |
| ٠  | Iniciar la grabación                        |
| 0  | Iniciar transmisión en vivo                 |
| 88 | Entrar en vista de mosaico                  |
| 0  | Información de la reunión                   |
| -  | Alzar la mano                               |

## **SI TENS ALGUNA** DIFICULTAT **EN ACCEDIR A** JITSI MEET

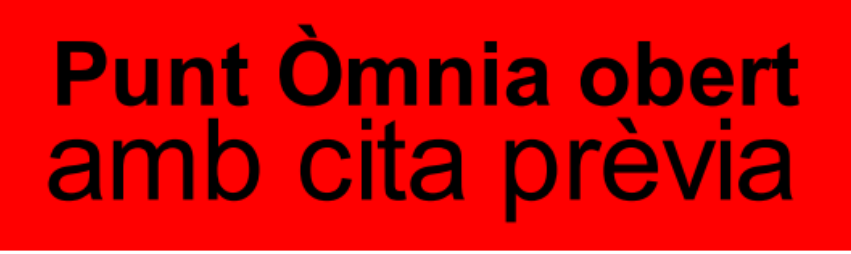

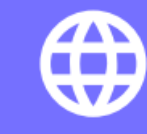

• •

xarxaomnia.gencat.cat/cita-previa

tortosa@xarxaomnia.gencat.cat

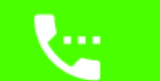

977 50 23 00 // 649 99 62 77

#### Gràcies per fer de l'Omnia un lloc segur

Avís important: la cita prèvia es per rebre suport individual de la persona dinamitzadora.

És imprescindible portar mascareta!

Respecteu l'horari de la visita, arribeu uns minuts abans i espereu en la porta fins que la persona dinamitzadora us vingui a buscar.

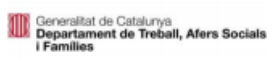

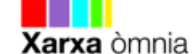

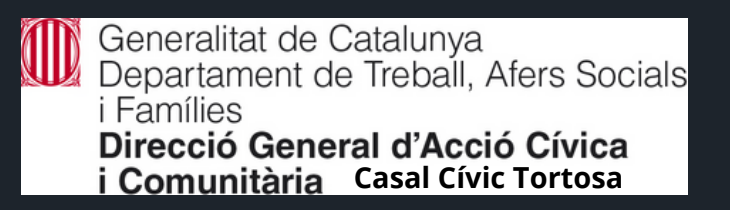

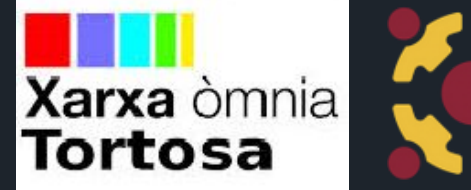

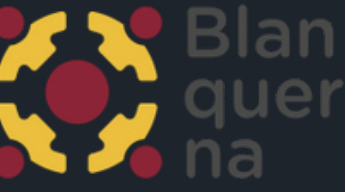